# Připojení k eduroam.cz: Nastavení síťových komponent Meraki a konfigurace ISE

Podrobní postup připojení organizace k eduroamu v ČR je detailně popsán na stránkach eduroam.cz (<u>https://www.eduroam.cz/cs/spravce/pripojovani/uvod</u> )

Nezbytnou součástí připojení k českému eduroam systému jsou RadSec/IPsec server a RADIUS server.

Jak postupovat při konfiguraci RadSec / IPsec https://www.eduroam.cz/cs/spravce/pripojovani/ipsec/uvod

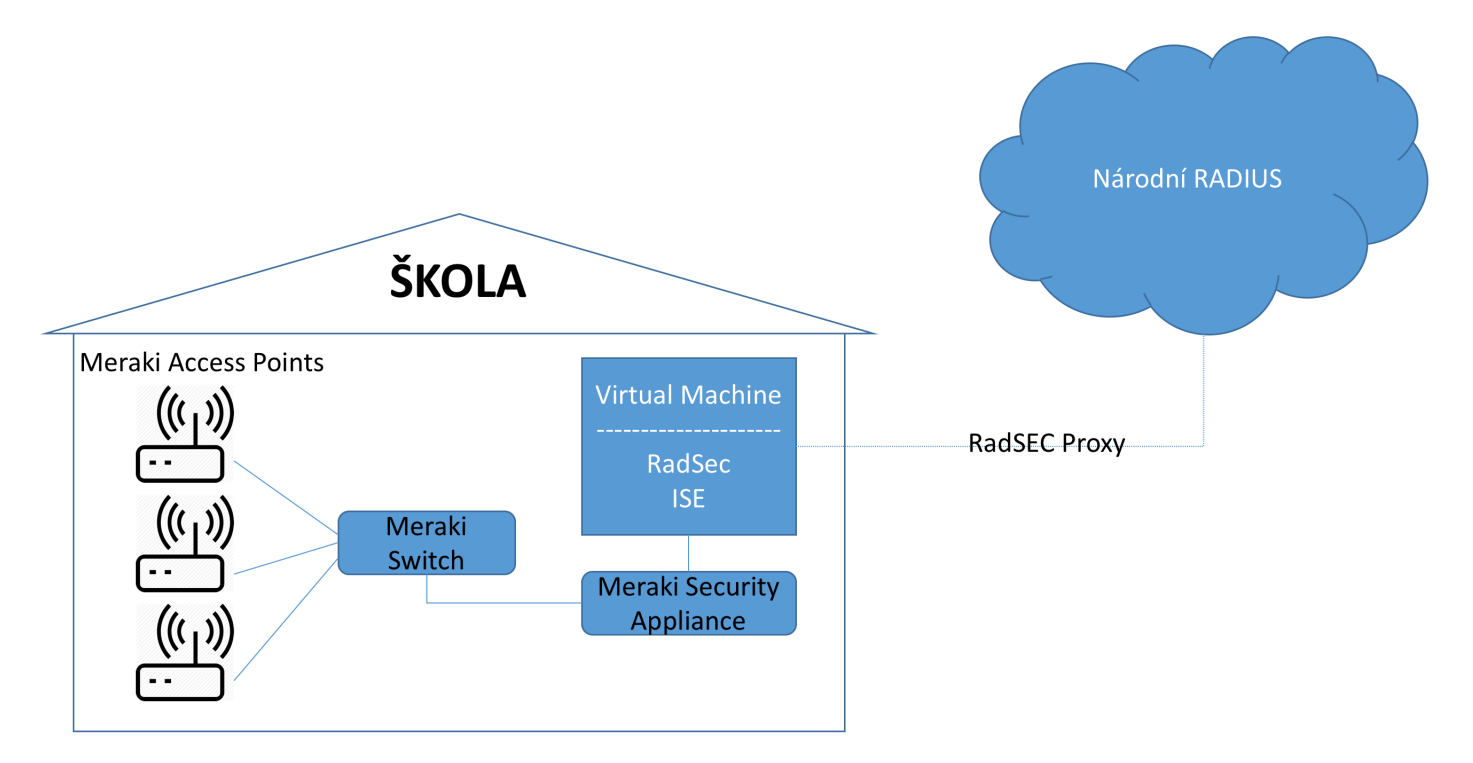

Obrázek č.1 – Schématické zobrazení komponent

# Nastavení Meraki AP pro autentizaci s ISE

Správné nastavení přístupového bodu Meraki MR pro šifrovanou komunikace s ISE (eduroam). Wireless – Configuration overview – SSIDs

#### (eduroam) $\rightarrow$ edit settings

| twork-wide This networ | k contains both an MR access point and a | security appliance with integrated wi | reless. The security appliance will |
|------------------------|------------------------------------------|---------------------------------------|-------------------------------------|
| urity appliance        | nicolog by the notion comgatation.       |                                       |                                     |
| Configura              | ation overview                           |                                       |                                     |
| SSIDs                  | Showing 4 of 15 SSIDs. S                 | how all my SSIDs.                     |                                     |
| less                   |                                          | quest-access                          | eduroam                             |
| Enabled                |                                          | enabled <b>v</b>                      | enabled 🔻                           |
| Name                   |                                          | rename                                | rename                              |
| Access contro          | ol                                       | edit settings                         | edit settings                       |
| Encryption             | i i i i i i i i i i i i i i i i i i i    | WPA2-PSK                              | 802.1X with custom RADIUS           |
| Sign-on m              | ethod                                    | None                                  | None                                |
| Bandwidth              | limit                                    | unlimited                             | unlimited                           |
| Client IP a            | ssignment                                | Local LAN                             | Meraki DHCP                         |
| Clients blo            | cked from using LAN                      | n/a                                   | no                                  |
| Wired clier            | nts are part of Wi-Fi network            | no                                    | no                                  |
| VLAN tag               | 0                                        | n/a                                   | n/a                                 |
| VPN                    |                                          | Disabled                              | Disabled                            |
| Splash page            |                                          |                                       |                                     |
| Splash page            | ne enabled                               | no                                    | no                                  |
| Colorb the             | 90 0110100                               | n/a                                   | n/a                                 |

(Please allow 1-2 minutes for changes to take effect.)

Nastavení SSID přístupového bodu Meraki MR pro přímou komunikaci s ISE přes RADIUS, v sekci Access control vybereme dané SSID (eduroam) a v sekci Network access požadavku na WPA2-Enterprise with my RADIUS server.

| Network-wide       | This network contains bot | h an MR access point and a security appliance with integrated wireless. The security                          |
|--------------------|---------------------------|----------------------------------------------------------------------------------------------------|
| Security appliance | negatively anected by the | incluoix configuration.                                                                                       |
| Switch             | Access control            | Ŧ                                                                                                    |
| Wireless           | Network access            |                                                                                                    |
| Organization       | Association requirements  | Open (no encryption)<br>Any user can associate                                                                |
| Help               |                           | <ul> <li>Pre-shared key with WPA2          Users must enter a passphrase to associate     </li> </ul>         |
|                    |                           | <ul> <li>MAC-based access control (no encryption)<br/>RADIUS server is queried at association time</li> </ul> |
|                    |                           | WPA2-Enterprise with my RADIUS server<br>User credentials are validated with 802.1X at association time       |

Nastavení/přidání RADIUS servru – IP adresa ISE (Host IP = dle určení v aktuální síti, Port = 1812, **Secret** = unikátní string řetězec, stejný jako na straně ISE)

| RADIUS servers                                      | # Ho:     | st                |             | Port          | Secret | Actions   |
|-----------------------------------------------------|-----------|-------------------|-------------|---------------|--------|-----------|
|                                                     | 1 19      | 2.168.43.54       |             | 1812          |        | t⊕ X Test |
| RADIUS testing 0                                    | RADIUS    | testing disabled  | ¥           |               |        |           |
| RADIUS accounting                                   | RADIUS    | accounting is dis | abled 🔻     |               |        |           |
| RADIUS attribute<br>specifying group policy<br>name | Filter-Id |                   | 0           |               |        |           |
| Assign group policies by                            | Disabled  | do not assign or  | oup policie | e automatical | h. V   |           |

device type (1)

sign group policies by Disabled: do not assign group policies automatically

Nastavení oveření přístupu do sítě na přepínači Meraki MS pro přímou komunikaci s ISE 802.1x řešením přes RADIUS, v sekci **Switch → Configure → Access policies** přidáním nové Access policy (eduroam).

Nastavení/přidání RADIUS servru – IP adresa ISE (**Host IP** = dle určení v aktuální síti, **Port** = 1812, **Secret** = unikátní řetězec znaků, stejný jako na ISE)

#### Access policies

| Access policies           |                                                                         |              |        |                     |  |  |
|---------------------------|-------------------------------------------------------------------------|--------------|--------|---------------------|--|--|
| Name                      | eduraom-meraki                                                          | ]            |        |                     |  |  |
| RADIUS servers            | #         Host           1         192.168.43.54           Add a server | Port<br>1812 | Secret | Actions<br>↔ X Test |  |  |
| RADIUS testing ()         | RADIUS testing enabled <b>v</b>                                         |              |        |                     |  |  |
| Access policy type        | 802.1x <b>v</b>                                                         |              |        |                     |  |  |
| Guest VLAN                | Disabled                                                                | ]            |        |                     |  |  |
| Voice VLAN clients        | Require authentication <b>▼</b>                                         |              |        |                     |  |  |
| Switch ports              | There are currently <u>0 Switch ports</u> using this policy             |              |        |                     |  |  |
| Remove this access policy |                                                                         |              |        |                     |  |  |
| Add an access policy      |                                                                         |              |        |                     |  |  |

#### Instalace ISE serveru

ISE lze provozovat jako appliance nebo jako virtuální stroj. V našem případě předpokládáme nasazení v prostředí VMware.

Požadavky na server, detailní popis instalace je uveden v kapitole 3 **Install ISE on a VMware Virtual Machine** v instalačním manuálu na tomto odkazu:

http://www.cisco.com/c/en/us/td/docs/security/ise/2-1/install\_guide/b\_ise\_InstallationGuide21.pdf

Instalace je ukončena wizardem z příkazové řádky, který provede základní síťové nastavení ISE. Od tohoto okamžiku je již veškerá správa ISE vedena ve webovém rozhraní GUI.

### Přidání síťových zařízení komunikujících s ISE

Pokud ISE dělá pouze RADIUS proxy oproti serveru organizace nejsou konfigurační kroky v této kapitole nutné. Ale v případě že ISE bude provádět ještě nějaké jiné služby, je toto vhodné nastavení, protože v logu snadno rozlišíme různé autentizační/autorizační požadavky z různých přístupových zařízení.

Vytvoření nové skupiny přístupových prvků. Toto umožní při použití více stejných typů zařízení pracovat v pravidlech se skupinami, případně je zohlednit v logu nebo reportech.

| Identity Services Engine           | Home → Conte           | kt Visibility 		 ► Operations                                                                                                    | Policy      ✓ Administration | n → Work Centers      |                    |
|------------------------------------|------------------------|----------------------------------------------------------------------------------------------------|------------------------------|-----------------------|--------------------|
| System Identity Management         | ✓ Network Resources    | Device Portal Managemen                                                                                                    | nt pxGrid Services   Feed    | Service   PassiveID   | Threat Centric NAC |
| Network Devices     Network Device | Groups Network De      | vice Profiles External RADIUS                                                                                                    | S Servers RADIUS Server S    | equences NAC Managers | External MDM       |
| Network Device Groups              | ি Net<br>©ি Ne<br>©ি D | work Device Groups > All Device         twork Device Groups         * Name       Meraki Wireless         escription         * Type       Device Type         tbmit       Cancel | Types List > New Network De  | vice Group            |                    |

Přidání konkrétního Access Pointu do skupiny. Jelikož tato konfigurace slouží pro provoz ISE v RADIUS proxy režimu není nutné nastavovat RADIUS parametry. Adresa 192.168.43.190 je v našem případě lokální adresa přístupového prvku Meraki MR.

| alialia<br>cisco | Identity  | Services Eng    | ne Hon       | ne • Contex       | t Visibility                                        | <ul> <li>Operations</li> </ul>                | Policy   | ►Ad         | ministration | → W  | Vork Centers                  |                   |                   |                                  |
|------------------|-----------|-----------------|--------------|-------------------|-----------------------------------------------------|-----------------------------------------------|----------|-------------|--------------|------|-------------------------------|-------------------|-------------------|----------------------------------|
| In System        | em ▶      | dentity Manager | nent - Netw  | ork Resources     | Device I                                            | Portal Managemen                              | t pxGrid | Services    | Feed Serv    | /ice | <ul> <li>PassiveID</li> </ul> | Threat Centric NA | 2                 |                                  |
| - Netv           | vork Devi | es Network D    | evice Groups | Network Devic     | e Profiles                                          | External RADIUS                               | Servers  | RADIUS      | Server Seque | nces | NAC Manager                   | rs External MDM   | Location Services |                                  |
| Network          | devices   |                 | ()<br>Net    | work Devices Lis  | st > <b>Meraki</b> _                                | _AP                                           |          |             |              |      |                               |                   |                   |                                  |
| Default          | Device    |                 | Ne           | EWORK DEVIC       | * Na<br>Descrip                                     | ame <u>Meraki_AP</u>                          |          |             |              |      |                               |                   |                   |                                  |
|                  |           |                 |              | * IP Address      | : 192.168                                           | 3.43.190                                      | 32       |             |              |      |                               |                   |                   |                                  |
|                  |           |                 |              | •<br>* Network De | <sup>1</sup> Device Pri<br>Model Na<br>oftware Vers | ofile  Cisco  ame ofile ofile Device Ty Locat | ♥        | aki Wireles | s O          |      |                               |                   |                   | Set To Default<br>Set To Default |
|                  |           |                 |              | ► RADIUS          | Authenticat                                         | tion Settings                                 |          |             |              |      |                               |                   |                   |                                  |
|                  |           |                 | C            | ► TACACS          | 8 Authentica                                        | tion Settings                                 |          |             |              |      |                               |                   |                   |                                  |
|                  |           |                 |              | ► SNMP S          | ettings                                             |                                               |          |             |              |      |                               |                   |                   |                                  |
|                  |           |                 |              | ► Advance         | d TrustSec                                          | Settings                                      |          |             |              |      |                               |                   |                   |                                  |
|                  |           |                 | S            | ave Reset         |                                                     |                                               |          |             |              |      |                               |                   |                   |                                  |

#### Definice externího RADIUS serveru

RADIUS komunikace mezi sítí organizace a eduroam RADIUS servery musí být zabezpečena. eduroam podporuje metodu RadSec nebo IPsec v transparentním módu. My využijeme RadSec.

Způsob autentizace je tedy: Meraki odesílá RADIUS zprávu na svůj definovaný AAA server (tj. ISE), ISE v režimu RADIUS proxy posílá dále na radsecproxy službu, kde dojde k zabezpečenému odeslání RADIUS zprávy na národní RADIUS server. Analogicky probíhá komunikace zpět (eduroam RADIUS  $\rightarrow$  radsecproxy  $\rightarrow$  ISE  $\rightarrow$  Meraki AP).

ISE pracuje v režimu RADIUS proxy, tj. radsecproxy instance je pro ISE externí RADIUS server. Vlastní zabezpečená komunikace mezi radsecproxy a eduroam RADIUS je již pro ISE plně transparentní.

Protože ISE je pro přístupové prvky sítě RADIUS proxy server, fungující oproti externímu RADIUS serveru (zde radsecproxy instance) je potřeba tento externí server (radsecproxy) nakonfigurovat:

| dentity Service         | es Engine              | Home      | ► Context     | Visibility | Operations           | Policy      | ►Ad      | ministration |             | nters    |                    |                                       |
|-------------------------|------------------------|-----------|---------------|------------|----------------------|-------------|----------|--------------|-------------|----------|--------------------|---------------------------------------|
| System Identity         | Management             | - Networ  | k Resources   | Device     | Portal Management    | pxGrid      | Services | Feed Serv    | vice   Pass | iveID )  | Threat Centric NAC | ;                                     |
| Network Devices         | letwork Device         | Groups    | Network Devic | e Profiles | External RADIUS      | Servers     | RADIUS   | Server Seque | nces NAC I  | Managers | External MDM       | <ul> <li>Location Services</li> </ul> |
| External RADIUS Servers | s List > <b>radsec</b> |           |               |            |                      |             |          |              |             |          |                    |                                       |
| External RADIUS Se      | erver                  |           |               |            |                      |             |          |              |             |          |                    |                                       |
|                         | * Name                 | radsec    |               |            |                      |             |          |              |             |          |                    |                                       |
|                         | Description            |           |               |            |                      |             |          |              | 1.          |          |                    |                                       |
|                         | * Host IP              | 192.168.4 | 3.52          |            |                      |             |          |              |             |          |                    |                                       |
| * Sł                    | hared Secret           | •••••     |               |            | Show                 |             |          |              |             |          |                    |                                       |
| Enal                    | ble KeyWrap            | (i)       |               |            |                      |             |          |              |             |          |                    |                                       |
| * Key En                | ncryption Key          |           |               | Show       |                      |             |          |              |             |          |                    |                                       |
| * Message Authenticat   | tor Code Key           |           |               | Show       |                      |             |          |              |             |          |                    |                                       |
| Key li                  | nput Format            | ASCII     | HEXADECI      | MAL        |                      |             |          |              |             |          |                    |                                       |
| * Auther                | ntication Port         | 1812      |               |            | (Valid Range 1 to 65 | 535)        |          |              |             |          |                    |                                       |
| * Acc                   | counting Port          | 1813      |               |            | (Valid Range 1 to 65 | 535)        |          |              |             |          |                    |                                       |
| * Se                    | erver Timeout          | 5         |               |            | Seconds (Valid Rang  | ge 5 to 120 | ))       |              |             |          |                    |                                       |
| * Connect               | tion Attempts          | 3         |               |            | (Valid Range 1 to 9) |             |          |              |             |          |                    |                                       |
| Save Reset              |                        |           |               |            |                      |             |          |              |             |          |                    |                                       |

V našem případě používáme instanci radsecproxy běžící na adrese 192.168.43.52. Tento server spuštěný např. s parametry:

/usr/local/sbin/radsecproxy -d 3

přebírá proxyované RADIUS požadavky od ISE a v zabezpečené formě je odesílá na RADIUS server eduroam.

V autentizačních pravidlech pracujeme se sekvencí autentizačních zdrojů. Je tedy potřeba náš externí RADIUS server (radsecproxy) přidat do této sekvence. Provedeme jednoduše:

| cisco Ide                         | entity Se                                                                                                    | rvices Engine       | Home                     | Context        | Visibility   | <ul> <li>Operations</li> </ul> | ▶ Policy     | <del>▼</del> Adr | ninistration  | Work Centers        |                  |                |          |
|-----------------------------------|----------------------------------------------------------------------------------------------------|---------------------|--------------------------|----------------|--------------|--------------------------------|--------------|------------------|---------------|---------------------|------------------|----------------|----------|
| <ul> <li>System</li> </ul>        | ► Iden                                                                                                    | tity Management     | ✓ Network                | Resources      | Device       | Portal Managemer               | nt pxGrid    | Services         | Feed Ser      | vice   Passivel     | > Threat Cent    | ric NAC        |          |
| Network                           | k Devices                                                                                                    | Network Devic       | e Groups                 | Network Devic  | e Profiles   | External RADIU                 | S Servers    | RADIUS           | Server Seque  | ences NAC Mana      | igers External M | 1DM   Location | Services |
| RADIUS Se<br>RADIUS<br>Ger<br>Des | erver Sequences Server Sequences Server Server Sequences Server Server Server Server Server Server Server Server Sequences Server Server Ser | eduroam             | roam<br>ttribute Setting | gs             |              |                                |              |                  |               |                     |                  |                |          |
|                                   |                                                                                                    |                     |                          |                |              |                                |              |                  | /             |                     |                  |                |          |
| ▼ User                            | r Selecte                                                                                                    | d Service Type      | 2                        |                |              |                                |              |                  |               |                     |                  |                |          |
|                                   | S                                                                                                    | elect the set of ex | ternal RADIUS            | S servers to u | se to proces | ss requests. Serve             | rs are acces | ssed in seq      | uence until a | response is receive | d                |                |          |
|                                   |                                                                                                    |                     | Ava                      | ailable        |              | * Selecte                      | ed           |                  |               |                     |                  |                |          |
|                                   |                                                                                                    |                     |                          |                |              | > radsec                       |              | 7                |               |                     |                  |                |          |
| Re                                | mote acco                                                                                                    | unting              |                          |                |              |                                |              |                  |               |                     |                  |                |          |
| 🗹 Loo                             | cal accour                                                                                                    | ting                |                          |                |              |                                |              |                  |               |                     |                  |                |          |
| Cours                             | Baset                                                                                                    |                     |                          |                |              |                                |              |                  |               |                     |                  |                |          |

### Autentizace

V ISE lze pracovat s tzv. Policy Sets. Tento koncept zjednodušuje a zpřehledňuje konfiguraci, zvláště pokud provádíme vice typů autentizačních a autorizačních služeb pro různé typy přístupů.

Před konfigurací autentizačních a autorizačních pravidel si tedy jedním tlačítkem zapneme používání Policy Sets:

| dentity Services Engine        | Home                          | ♦ Operations 	♦ Policy        | <ul> <li>Administration</li> </ul> | Work Centers   |                    |
|--------------------------------|-------------------------------|-------------------------------|------------------------------------|----------------|--------------------|
| ✓ System → Identity Management | Network Resources     Device  | Portal Management pxGrid Serv | vices Feed Servi                   | ce   PassiveID | Threat Centric NAC |
| Deployment Licensing   Certi   | cates   Logging   Maintenance | Upgrade Backup & Restore      | Admin Access                       | ✓ Settings     |                    |
|                                | 0                             |                               |                                    |                |                    |
| Client Provisioning            | Policy Sets                   |                               |                                    |                |                    |
| FIPS Mode                      | O Disabled                    |                               |                                    |                |                    |
| Alarm Settings                 | Enabled                       |                               |                                    |                |                    |
| ▶ Posture                      | Cours                         |                               |                                    |                |                    |
| Profiling                      | Save Reset                    |                               |                                    |                |                    |
|                                |                               |                               |                                    |                |                    |
| Proxy                          |                               |                               |                                    |                |                    |
| SMTP Server                    |                               |                               |                                    |                |                    |
| SMS Gateway                    |                               |                               |                                    |                |                    |
| System Time                    |                               |                               |                                    |                |                    |
| Policy Sets                    |                               |                               |                                    |                |                    |
| ERS Settings                   |                               |                               |                                    |                |                    |
| Smart Call Home                |                               |                               |                                    |                |                    |
| DHCP & DNS Services            |                               |                               |                                    |                |                    |

Nyní již můžeme kliknout na volbu "Policy Sets":

| cisco Identity Services Engine Home            | Context Visibility     Operations                     | ✓Policy > Administration | Work Centers               |
|------------------------------------------------|-------------------------------------------------------|--------------------------|----------------------------|
| Policy Sets Profiling Posture Client Provision | ing                                                   | Policy Sets              | Profiling                  |
|                                                |                                                       | Posture                  | <b>Client Provisioning</b> |
| Policy Sets                                    | Access Policy Sets                                    | Policy Elements          |                            |
| Search policy names & descriptions.            | Summary of the defined policy sets                    | Dictionaries             |                            |
|                                                | For Policy Export go to Administration<br>Status Name | Conditions<br>Results    |                            |

Tímto se nám zobrazí nabídka pro vytváření vlastních autentizačních a následně i autorizačních pravidel. Vytvoříme si nový Policy Set, zda nazvaný DOT1X. Tento rozklikneme a nastavíme autentizační pravidla. Tj. jakým způsobem bude prováděna autentizace přistupujících zařízení.

Pravidla autentizačních politik mohou být velmi exaktní. Přesně lze nastavit kde je jaký typ přístupu do sítě ověřován. V našem případě si můžeme podmínku jednoduše vytvořit na základě parametrů ve jménu uživatele: pokud je obsažen znak "@" a není následován lokální doménou odesíláme autentizační požadavek na "Identity Sekvenci" eduroam, tj. náš externí RADIUS server – radsecproxy.

Poznámka: Authentication Policy *meraki.cesnet.cz* je třeba nahradit realmem organizace. Příklad - *<název.školy>.cz* 

| dentity Services Engine Home                    | Context Visibility     Operations                                              | ✓Policy Administration                                                      | Work Centers                                                                | <b>^ v</b> : |
|-------------------------------------------------|--------------------------------------------------------------------------------|-----------------------------------------------------------------------------|-----------------------------------------------------------------------------|--------------|
| Policy Sets Profiling Posture Client Provisi    | ning                                                                           |                                                                             |                                                                             |              |
| Policy Sets Search policy names & descriptions. | Define the Policy Sets by configuring<br>For Policy Export go to Administratio | g rules based on conditions. Drag and<br>on > System > Backup & Restore > P | I drop sets on the left hand side to change the order.<br>olicy Export Page |              |
|                                                 | Status Name                                                                    | Description                                                                 | Conditions                                                                  | Edit         |
| Summary of Policies                             |                                                                                |                                                                             | DEVICE:Device Type EQUALS Device Type#All Device<br>Types                   | Luit         |
| A list of all your policies Global Exceptions   | Authentication Policy                                                          |                                                                             |                                                                             |              |
| Rules across entire deployment                  | eduroam - externi o                                                            | rg : If Radius:User-Name (                                                  | CONTAINS @ Use Proxy Service : eduroam                                      | Edit   🕶     |
| DOT1X                                           |                                                                                | Radius:User-Name N                                                          | IOT ENDS                                                                    |              |
| Default Default Policy Set                      | Default Rule (If no r                                                          | match) : Allow Protocols : Defa                                             | et.cz ult Network Access and use : All_User_ID_Stores                       | Edit   🕶     |
| Save Order Reset Order                          |                                                                                |                                                                             |                                                                             |              |
|                                                 | <ul> <li>Authorization Policy</li> </ul>                                       |                                                                             |                                                                             |              |
|                                                 | Exceptions (0)                                                                 |                                                                             |                                                                             |              |
|                                                 | Standard                                                                       |                                                                             |                                                                             |              |
|                                                 | Status Rule Name                                                               | Conditions (identity                                                        | groups and other conditions) Permissions                                    |              |
|                                                 | Default                                                                        | if no matches, then                                                         | PermitAccess                                                                | Edit   🕶     |
|                                                 |                                                                                |                                                                             |                                                                             |              |

## Logování

Úspěšné připojení na Meraki AP je v ISE logováno takto:

| Overview              |                                |
|-----------------------|--------------------------------|
| Event                 | 5200 Authentication succeeded  |
| Username              | ba8ee@cesnet.cz                |
| Endpoint Id           | 7C:01:91:16:AB:C7 ⊕            |
| Endpoint Profile      | Apple-Device                   |
| Authentication Policy | DOT1X >> eduroam - externi org |
| Authorization Policy  | DOT1X >> Default               |
| Authorization Result  | PermitAccess                   |

| Authentication Details |                               |
|------------------------|-------------------------------|
| Source Timestamp       | 2016-08-30 17:25:00.716       |
| Received Timestamp     | 2016-08-30 17:25:00.725       |
| Policy Server          | ise21vm                       |
| Event                  | 5200 Authentication succeeded |
| Username               | ba8ee@cesnet.cz               |
| Endpoint Id            | 7C:01:91:16:AB:C7             |
| Calling Station Id     | 7C-01-91-16-AB-C7             |
| Endpoint Profile       | Apple-Device                  |
| Identity Group         | Profiled                      |
| Network Device         | AP                            |
| Device Type            | All Device Types              |
| Location               | All Locations                 |
| NAS IPv4 Address       | 192.168.43.190                |
| NAS Port Type          | Wireless - IEEE 802.11        |
| Authorization Profile  | PermitAccess                  |
| Response Time          | 517                           |

#### C

| Other Attributes               |                                                                      |
|--------------------------------|----------------------------------------------------------------------|
| ConfigVersionId                | 66                                                                   |
| DestinationPort                | 1812                                                                 |
| Protocol                       | Radius                                                               |
| UseCase                        | Proxy                                                                |
| NAS-Port                       | 0                                                                    |
| Framed-MTU                     | 1400                                                                 |
| VendorSpecific                 | 00:00:73:e7:01:13:38:38:3a:31:35:3a:34:34:3a:61:38:3a:30:61:3a:34:34 |
| Proxy-State                    | FirstProxy=192.168.43.54                                             |
| Acct-Session-Id                | A8197AB8-0000001B                                                    |
| Connect-Info                   | CONNECT 0Mbps 802.11b                                                |
| undefined-186                  | •                                                                    |
| undefined-187                  | ٠                                                                    |
| undefined-188                  | •                                                                    |
| MS-MPPE-Send-Key               | ****                                                                 |
| MS-MPPE-Recv-Key               | ****                                                                 |
| NetworkDeviceProfileName       | Cisco                                                                |
| NetworkDeviceProfileId         | 403ea8fc-7a27-41c3-80bb-27964031a08d                                 |
| IsThirdPartyDeviceFlow         | false                                                                |
| SSID                           | 8E-15-54-A8-0A-44:eduroam-meraki                                     |
| AcsSessionID                   | ise21vm/261937984/2387                                               |
| AuthorizationPolicyMatchedRule | Default                                                              |
| CPMSessionID                   | c0a82b361kV4LNTwdTNpGUr7EGo0W0NbzjQL6tTyIDAaOXJcMwo                  |
| EndPointMACAddress             | 7C-01-91-16-AB-C7                                                    |
| ISEPolicySetName               | DOT1X                                                                |
| AllowedProtocolMatchedRule     | eduroam - externi org                                                |
| HostIdentityGroup              | Endpoint Identity Groups:Profiled                                    |
| Network Device Profile         | Cisco                                                                |
| Location                       | Location#All Locations                                               |
| Device Type                    | Device Type#All Device Types                                         |
| RADIUS Username                | ba8ee@cesnet.cz                                                      |
| Device IP Address              | 192.168.43.190                                                       |
| Called-Station-ID              | 8E-15-54-A8-0A-44:eduroam-meraki                                     |
|                                |                                                                      |

#### **Steps**

- 11001 Received RADIUS Access-Request
- 11017 RADIUS created a new session
- 11117 Generated a new session ID for a 3rd party NAD
- 15049 Evaluating Policy Group
- 15008 Evaluating Service Selection Policy
- 15048 Queried PIP DEVICE.Device Type
- 15048 Queried PIP Radius.User-Name
- 15004 Matched rule eduroam externi org
- 11358 Received request for RADIUS server sequence.
- 11361 Valid incoming authentication request
- 11355 Start forwarding request to remote RADIUS server
- 11365 Modify attributes before sending request to external radius server
- 11100 RADIUS-Client about to send request ( port = 1812 )
- 11101 RADIUS-Client received response
- 11357 Successfully forwarded request to current remote RADIUS server
- 24423 ISE has not been able to confirm previous successful machine authentication
- 15036 Evaluating Authorization Policy
- 15004 Matched rule Default
- 15016 Selected Authorization Profile PermitAccess
- 11002 Returned RADIUS Access-Accept